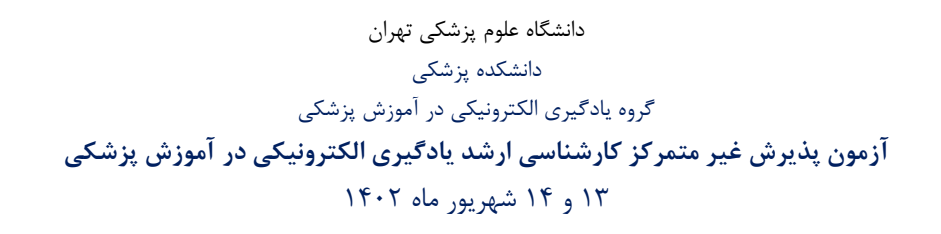

راهنمای گوگل میت

- ۱- ابتدا میکروفون و وبکم خود به دستگاه رایانه خود متصل کنید و از عملکرد صحیح آنها مطمئن شوید.
  - ۲- سپس آدرس گوگل میت را در بروزر خود وارد کنید:

https://meet.google.com/

۳- لینک دریافتی خود را در محل مورد نظر در صفحه زیر وارد کنید: (دانشگاه لینک را برای شما ایمیل میکند)
 (می توانید لینک را مستقیما در آدرس بار بروزر وارد کنید)

| C coopie Meet x +<br>← → ♂ a meetgoogla.com                                                                             | v – đ<br>ଓ⊯ xੇ ♥ ★ G ⊡ @                                                                                    |
|----------------------------------------------------------------------------------------------------|----------------------------------------------------------------------------------------------------|
| 🚰 Google Meet                                                                                                    | 10:09 AM • Sun, Aug 27 ⊘ 🛄 🤮 🏭                                                                              |
| Premium video meetings.<br>Now free for everyone.                                                                       |                                                                                                    |
| We re-engineered the service we built for secure business meetings, Google Meet, to make it free and available for all. |                                                                                                    |
| New meeting     Enter a code or link                                                                                    | Get a link you can share<br>Click New meeting to get a link you can send to people<br>you want to meet with |
| 💶 🔎 Type here to search 🛛 🎻 🛏 🧿 🐻 💼 💼 💼 💼 👰 🍓 🧏 🕫 🖛                                                                     | <ul> <li>국왕학교 60 년 <sup>1800</sup> by<br/>보카카카</li> </ul>                                                   |

۴- در صفحه زیر بر روی Allow microphone کلیک کنید.

| <b>QQ</b> .                                        | Instead of waiting to be let in, sign in with                                                                                      |
|----------------------------------------------------|----------------------------------------------------------------------------------------------------|
|                                                    | the Congle conjunt your boot invited                                                                                               |
|                                                    | the oblige account your nost invited                                                                                               |
|                                                    | Sour name?                                                                                                    |
|                                                    | s your hame?                                                                                                    |
|                                                    |                                                                                                    |
|                                                    | 07.60                                                                                                    |
| Do you want people to hear you in the meeting?     | in 🕐 Present                                                                                                    |
| You can turn off your microphone anytime you want. |                                                                                                    |
|                                                    | er joining options                                                                                                    |
| Allow microphone                                   | s use Companion mode                                                                                                    |
| Continue without microphone                        |                                                                                                    |
|                                                    |                                                                                                    |
|                                                    | Do you want people to hear you in the meeting?<br>Wu can turn off your microphone anytime you want.<br>Continue without microphone |

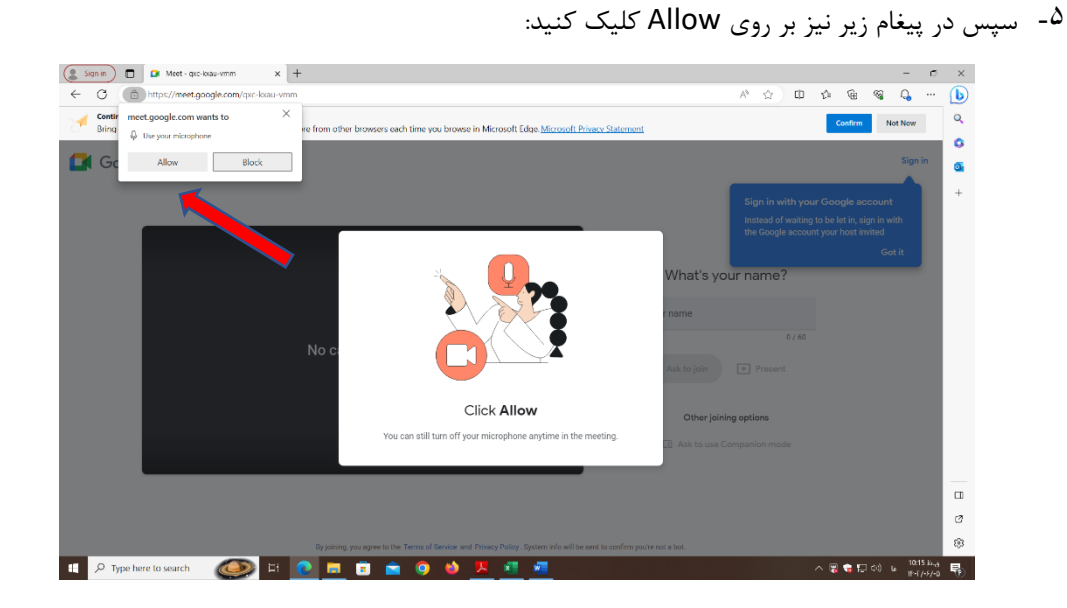

۶- سپس در قسمت مربوطه نام و نام خانوادگی کامل خود را وارد کنید:

| Sign in 🗈 💿 Meet - gat-kaus-varan x +                                                                                                    |                                   | - 0 X         |
|----------------------------------------------------------------------------------------------------|-----------------------------------|---------------|
| C 🗇 https://meet.google.com/qxc-loau-vmm                                                                                                    | 0 × A & 0 & 6 %                   | 4 ··· 🜔       |
| Continue your browsing in Microsoft Edge.<br>Bring your favorites, passwords, history, cookies and more from other browsers each time you browse in Microsoft Edge. <u>Microsoft Privacy State</u> | Confirm                           | Not Note      |
| Google Meet                                                                                                    |                                   | Sign in 💁 +   |
| E                                                                                                    | What's your name?                 |               |
|                                                                                                    | Your name                         |               |
| No camera found                                                                                                    | 0 / 60<br>Ask to join (*) Prosent |               |
|                                                                                                    | Other joining options             |               |
|                                                                                                    | 📅 Ask to use Companion mode       |               |
| Microphone ( *                                                                                                    |                                   |               |
|                                                                                                    |                                   | Ø             |
| By joining, you agree to the Terms of Service and Privacy Policy. System info will be sent to confit                                                                                               | m yau're not a bot.               | 8             |
| 9 Type here to sparch 🖉 🦳 🖃 📄 📄 🚔 🕥 🦛 🦉 🐖 📲                                                                                                    | へ 🗒 😫 🖽 🗐                         | FNG 10:19 5-4 |

۲- سپس بر روی Ask to join کلیک کنید:

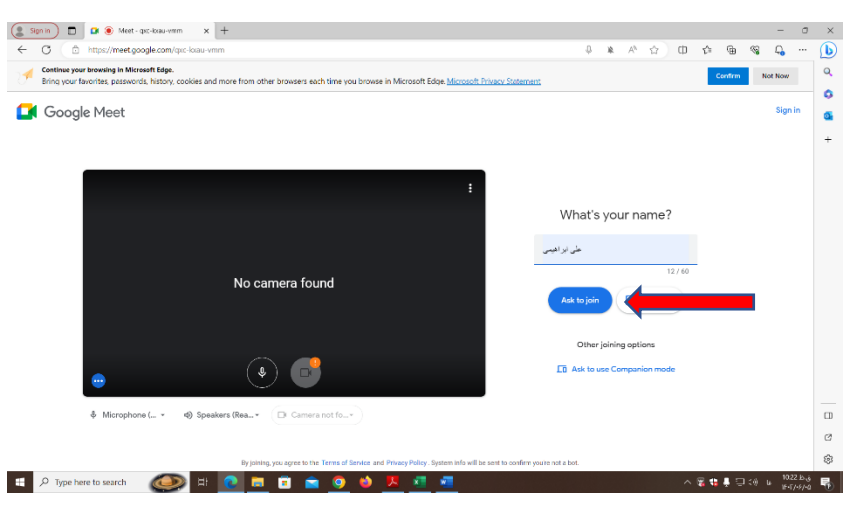

## توجه: حتما قبل از کلیک بر روی Ask to join نام کامل خود را وارد کنید.

- حال وارد صفحه زیر می شوید. باید منتظر بمانید تا ادمین اجازه ورود به شما بدهد.

توجه: از آنجا که مصاحبه قبلی باید تمام شود تا اجازه ورود به شما داده شود، لطفا منتظر مانده و تغییری در سیستم خود اعمال نکنید.

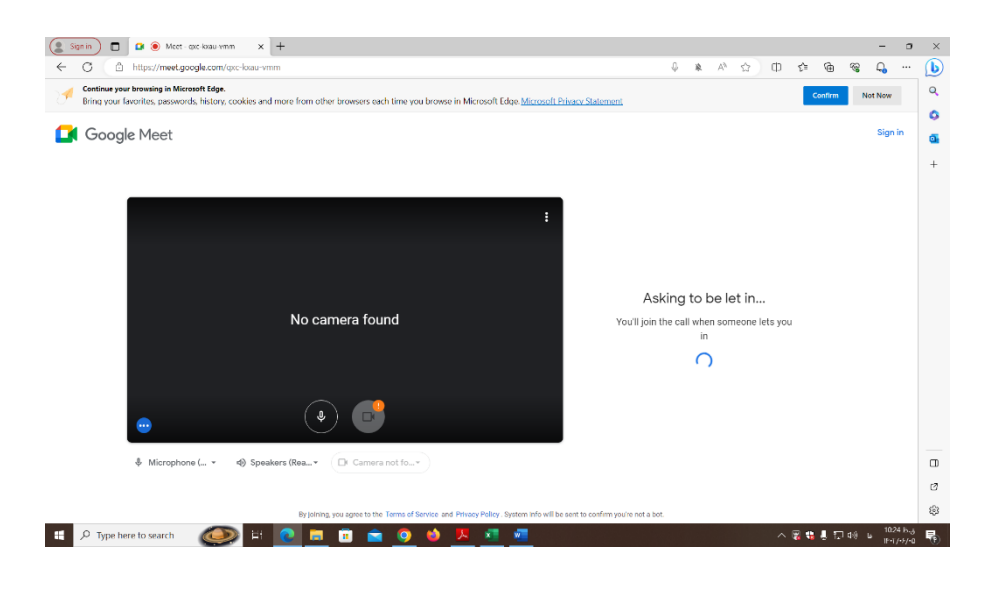

با تشكر

گروه یادگیری الکترونیکی در آموزش پزشکی